SOSIA TICKET WEB

Manuale utente

# **Softech srl**

© SofTech srl Via G. di Vittorio 21/B2 • 40013 Castel Maggiore Tel. 051/704112 (r.a.) • Fax 051/700097 www.softech-engineering.it

# Sommario

| 1 | INTRODUZIONE               | 3  |
|---|----------------------------|----|
| 2 | ACCESSO AL SERVIZIO ONLINE | 3  |
| 3 | SELEZIONE DELL'UTENTE      | 4  |
| 4 | ACQUISTO DEI CREDITI       | 4  |
| 5 | RIEPILOGO DEI CREDITI      | 7  |
| 6 | STORNO E ACCREDITO         | 9  |
| 7 | TRASFERIMENTO CREDITI      | 10 |
| 8 | RIEPILOGO PRESENZE         | 10 |

#### 1 Introduzione

Di seguito sarà illustrato il funzionamento di Sosia Ticket Web, che permetterà agli utenti di acquistare direttamente online i crediti virtuali per il servizio di refezione scolastica.

### 2 Accesso al servizio online

Dopo l'accesso, selezionare "Posizione utente " e successivamente "Acquisto crediti" tra i servizi disponibili sul portale.

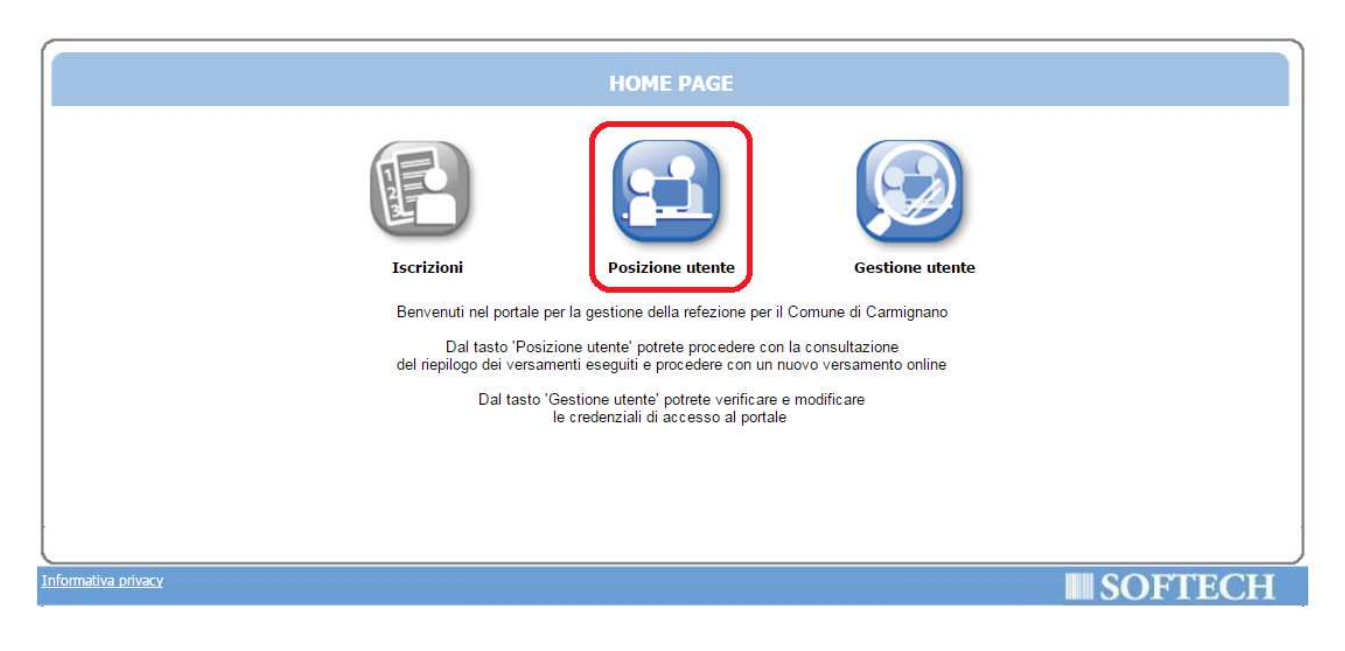

| r                                                                                                    |                |                             |                   | HAUGESCO RECORD (CONTROLONO)   EXQUE |
|----------------------------------------------------------------------------------------------------|----------------|-----------------------------|-------------------|--------------------------------------|
|                                                                                                    | PC             | SIZIONE UTEN                | TE                |                                      |
| Consultazione<br>graduatorie<br>Consultazione<br>graduatorie<br>Estratti conto<br>prepagati con<br>presenze | Estratti conto | Estratti conto<br>prepagati | Riepilogo crediti | Attestazioni                         |
| Informativa privacy                                                                                         |                |                             |                   | <b>SOFTECH</b>                       |

## 3 Selezione dell'utente

Nella pagina successiva selezionare per quale soggetto del proprio nucleo familiare si intende proseguire con l'acquisto dei crediti.

|                           |         |            | UTI             | ENTI per ACQUI | RENTE ROSSI ANNA |          |      |  |  |
|---------------------------|---------|------------|-----------------|----------------|------------------|----------|------|--|--|
|                           |         |            |                 | Selezionare ut | ente e servizio  |          |      |  |  |
| Anno Scolastico 2014-2015 |         |            |                 |                |                  |          |      |  |  |
|                           | Cognome | Nome       | Data di nascita | Servizio       | Tipologia        | Istituto | Sal  |  |  |
| $\checkmark$              | ROSSI   | CHIARA     | 21/05/2008      | REFEZIONE      | PRE PAGATO       | PRIMARIA | · 0, |  |  |
| > 🔽                       | ROSSI   | MARGHERITA | 30/09/2010      | REFEZIONE      | PRE PAGATO       | INFANZIA | -20  |  |  |
| ✓                         | ROSSI   | MARGHERITA | 30/09/2010      | REFEZIONE      | PRE PAGATO       | INFANZIA |      |  |  |
|                           |         |            |                 |                |                  |          |      |  |  |
|                           |         |            |                 |                |                  |          |      |  |  |
|                           |         |            |                 |                |                  |          |      |  |  |
|                           |         |            |                 |                |                  |          |      |  |  |
|                           |         |            |                 |                |                  |          |      |  |  |
|                           |         |            |                 |                |                  |          |      |  |  |

### 4 Acquisto dei crediti

Dopo la selezione dell'utente per cui procedere con l'acquisto, selezionare il tasto "Acquista" e procedere con l'inserimento dell'importo da versare.

| Home>Utenti e Servizi>Ticket                                                             |                |
|------------------------------------------------------------------------------------------|----------------|
| CREDITI ACQUISTATI                                                                       |                |
| Elenco crediti acquistati da ROSSI ANNA<br>Anno scolastico 2014-15<br>Acquista Riepilogo |                |
|                                                                                          |                |
|                                                                                          |                |
|                                                                                          |                |
|                                                                                          | <b>SOFTECH</b> |

Nella sezione "Situazione contabile" a sinistra sarà sempre visibile la situazione contabile aggiornata dell'utente.

Al termine della compilazione confermare l'acquisto dal tasto della banca per completare l'operazione di pagamento.

, che permetterà di accedere al portale

Home-->Utenti e Servizi-->Ticket-->Acquisto

|                                                                                       |                               | ACQUISTO CREDITI<br>Riepilogo<br>Anno Scolastico 2014-2015                                       |                                                                                                    |                                         |
|---------------------------------------------------------------------------------------|-------------------------------|--------------------------------------------------------------------------------------------------|----------------------------------------------------------------------------------------------------|-----------------------------------------|
| Situazione contabile<br>Presenze:<br>Versato ad oggi:<br>Dovuto ad oggi:<br>A debito: | 107<br>354<br>374,50<br>20,50 | Utente:<br>ROSSI MARGHERITA<br>Acquirente:<br>ROSSI ANNA<br>Esegui il pagamento on-line<br>UIENE | Data di acquisto:<br>Quota unitaria attuale presenze:<br>Importo da versare:<br>Commissione fissa:<br>Totale: | 19/04/2017   Euro: 3,5   87   1,00   88 |
|                                                                                       |                               |                                                                                                  | III S                                                                                                    | OFTECH                                  |

Sul portale della banca inserire il tipo di carta di credito e inserire i relativi dati (titolare, numero carta e mese/anno scadenza), e confermare il pagamento

| ن CartaSi                                                          |                             |                                     |
|--------------------------------------------------------------------|-----------------------------|-------------------------------------|
|                                                                    | www.comune.carmignano.po    |                                     |
| Seleziona la modalità di pagamento                                 |                             |                                     |
| Carta di credito                                                   | MySi                        | Altri Pagamenti / Other<br>Payments |
|                                                                    | MySi                        | masterpass >                        |
| Importo                                                            | 88,00 EUR                   |                                     |
| Codice d'ordine attribuito dall'esercente                          | C2_44                       |                                     |
|                                                                    | annulla                     |                                     |
| La sicurezza della transazione è garantita da X-Pay, il sistema di | pagamento online di CartaSi | XPay                                |

| 🗴 CartaSi                                                   |                                      |      |
|-------------------------------------------------------------|--------------------------------------|------|
|                                                             | www.comune.carmignano.po             |      |
| Carte di pagamento                                          | accettate                            |      |
| VISA V                                                      | MasterCard. SecureCode               |      |
| Inserisci i dati della                                      | a carta e procedi al pagamento       | -    |
| Importo                                                     | 88,00 EUR                            |      |
| Numero d'ordine                                             | C2_44                                |      |
| Indirizzo e-mail *                                          | prova@gmail.com                      |      |
| N. Carta *                                                  | Numero carta                         |      |
| Scadenza (MM/AA) *                                          | MM/AA CVV * 🚱                        |      |
| Nome *                                                      |                                      |      |
| Cognome *                                                   |                                      |      |
| Presa visione informa                                       | tiva privacy 💡                       |      |
|                                                             | annulla prosegui                     |      |
| La sicurezza della transazione è garantita da X-Pay, il sis | stema di pagamento online di CartaSi | XPay |

In caso di errore nei dati inseriti sarà sempre possibile annullare il pagamento prima della conferma definitiva.

Al termine dell'acquisto, sull'utente per cui è stato versato l'importo sarà possibile visualizzare la lista dei crediti acquistati aggiornata.

Home-->Utenti e Servizi-->Ticket

| CREDITI ACQUISTATI                                                 |           |                 |                  |                  |     |  |  |  |  |  |
|--------------------------------------------------------------------|-----------|-----------------|------------------|------------------|-----|--|--|--|--|--|
| Elenco crediti acquistati da ROSSI ANNA<br>Anno scolastico 2014-15 |           |                 |                  |                  |     |  |  |  |  |  |
|                                                                    |           |                 | <u>A</u> cquista | Riepilogo        |     |  |  |  |  |  |
| Data acquisto                                                      | Pagamento | Importo versato | Punto Vendita    | Utente           |     |  |  |  |  |  |
| 19/04/2017                                                         | 3         | 88              |                  | ROSSI MARGHERITA | 🔛 🔀 |  |  |  |  |  |
|                                                                    | I         | 1               | 1                |                  |     |  |  |  |  |  |
|                                                                    |           |                 |                  |                  |     |  |  |  |  |  |
|                                                                    |           |                 |                  |                  |     |  |  |  |  |  |
|                                                                    |           |                 |                  |                  |     |  |  |  |  |  |
|                                                                    |           |                 |                  |                  |     |  |  |  |  |  |
|                                                                    |           |                 |                  |                  |     |  |  |  |  |  |
|                                                                    |           |                 |                  |                  |     |  |  |  |  |  |
|                                                                    |           |                 |                  |                  |     |  |  |  |  |  |

## 5 Riepilogo dei crediti

Sull'utente per cui è stato versato l'importo sarà possibile visualizzare la lista dei crediti acquistati e consultare un riepilogo di sintesi dei crediti.

| Home>Utenti | e | Servizi |
|-------------|---|---------|
|             |   |         |

| UTENTI per ACQUIRENTE ROSSI ANNA<br>Selezionare utente e servizio<br>Anno Scolastico 2014-2015 |            |                 |           |            |          |        |  |  |  |  |
|------------------------------------------------------------------------------------------------|------------|-----------------|-----------|------------|----------|--------|--|--|--|--|
| Cognome                                                                                        | Nome       | Data di nascita | Servizio  | Tipologia  | Istituto | Saldo  |  |  |  |  |
| ROSSI                                                                                          | CHIARA     | 21/05/2008      | REFEZIONE | PRE PAGATO | PRIMARIA | · 0,50 |  |  |  |  |
| ROSSI                                                                                          | MARGHERITA | 30/09/2010      | REFEZIONE | PRE PAGATO | INFANZIA | -20,50 |  |  |  |  |
|                                                                                                |            |                 |           |            |          |        |  |  |  |  |
|                                                                                                |            |                 |           |            |          |        |  |  |  |  |
|                                                                                                |            |                 |           |            |          |        |  |  |  |  |

| ROSSI MARGHERITA<br>Servizio - REFEZIONE/PRE PAGATO - istituto INFANZIA |     |              |                |                |                                        |    |  |  |  |  |
|-------------------------------------------------------------------------|-----|--------------|----------------|----------------|----------------------------------------|----|--|--|--|--|
| Anno Scolastico Presenze Versato Dovuto Saldo Note Pres                 |     |              |                |                |                                        |    |  |  |  |  |
| Anno Scolastico 2014-2015                                               | 0   | 100          | 0,00           | 100,00         |                                        | 12 |  |  |  |  |
| Anno Scolastico 2013-2014                                               | 7   | 38,50        | 38,50          | 0,00           |                                        | 12 |  |  |  |  |
| Anno Scolastico 2012-2013                                               | 158 | 869          | 869,00         | 0,00           |                                        | 12 |  |  |  |  |
| Anno Scolastico 2011-2012                                               | 146 | 803          | 803,00         | 0,00           |                                        | 12 |  |  |  |  |
| Anno Scolastico 2010-2011                                               |     |              |                |                | RETTA NON DETERMINABILE CORRETTAMENTE. |    |  |  |  |  |
| Anno Scolastico 2009-2010                                               |     |              |                |                | RETTA NON DETERMINABILE CORRETTAMENTE. |    |  |  |  |  |
| Totali                                                                  | 311 | 1940,00      | 1710,50        | 229,50         |                                        |    |  |  |  |  |
|                                                                         |     | O Stampa sin | tetica 🔍 Stamp | oa dettagliata |                                        |    |  |  |  |  |
|                                                                         |     |              |                |                |                                        |    |  |  |  |  |
|                                                                         |     |              |                |                |                                        |    |  |  |  |  |
|                                                                         |     |              |                |                |                                        |    |  |  |  |  |

Dalla relativa stampa di riepilogo dettagliata sarà possibile consultare il dettaglio dei crediti acquistati e presenze per gli anni precedenti.

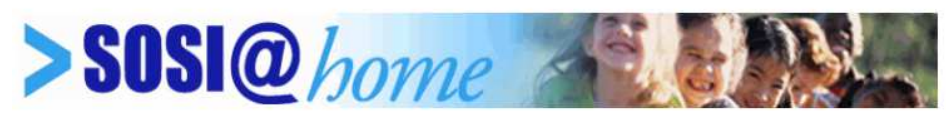

RIEPILOGO SITUAZIONE VERSAMENTI SERVIZI PRE-PAGATI

| ANNO SCOLASTICO            |                  |             | PRESE         | NZE      | 1 | VERSATO | 3 | DOVUTO     | I | SALDO  |
|----------------------------|------------------|-------------|---------------|----------|---|---------|---|------------|---|--------|
| Pagante:                   | Utente:          |             |               |          |   |         |   |            |   |        |
| Servizio: REFEZIONE SCOLAS | TICA/ PRE PAGATO | - Istituto: | PRIMARIA      |          |   |         |   |            |   |        |
| nno Scolastico 2014-2015   |                  |             | n.            | 0        | € | 229,50  | £ | 0,00       | E | 229,50 |
| Dettaglio presenze         |                  |             |               |          |   |         |   |            |   |        |
| Settembre 2014             | n.               | 0           | Ottobr        | e 2014   |   |         | 3 | n.         | 0 |        |
| Novembre 2014              | n.               | 0           | Dicem         | bre 2014 |   |         |   | n.         | 0 |        |
| Gennaio 2015               | n.               | 0           | Febbra        | nio 2015 |   |         | 4 | n.         | 0 |        |
| Marzo 2015                 | п.               | 0           | Aprile        | 2015     |   |         |   | <i>n</i> . | 0 |        |
| Maggio 2015                | n.               | 0           | Giugno        | 2015     |   |         | 3 | n.         | 0 |        |
| Luglio 2015                | п.               | 0           |               |          |   |         |   |            |   |        |
| Dettaglio versamenti       |                  |             |               |          |   |         |   |            |   |        |
| BOMPORTO (Comune)          |                  |             | 09/10/2014    |          | € | 61,50   |   |            |   |        |
| BOMPORTO (Banca Pop)       |                  |             | 28/10/2014    |          | e | 50,00   |   |            |   |        |
| SOLARA (Banca Pop)         |                  |             | 23/09/2013    |          | e | 110,00  |   |            |   |        |
| Sportello Web generico     |                  |             | 22/10/2014    |          | e | 8,00    |   |            |   |        |
| Anno Scolastico 2013-2014  |                  |             | n.            | 7        | ¢ | 38,50   | C | 38,50      | ¢ | 0,00   |
| Dettaglio presenze         |                  |             |               |          |   |         |   |            |   |        |
| Settembre 2013             | n.               | 7           | Ottobr        | e 2013   |   |         | 1 | n.         | 0 |        |
| Novembre 2013              | n.               | 0           | Dicembre 2013 |          |   |         |   | n.         | 0 |        |
| Gennaio 2014               | n.               | 0           | Febbra        | nio 2014 |   |         | 1 | n.         | 0 |        |
| Marzo 2014                 | n.               | 0           | Aprile        | 2014     |   |         |   | n.         | 0 |        |
| Maggio 2014                | n.               | 0           | Giugno        | 2014     |   |         | 1 | n.         | 0 |        |
| Luglio 2014                | п.               | 0           | Agosto        | 2014     |   |         |   | n.         | 0 |        |

Per i successivi acquisti la sezione "Situazione contabile" sarà aggiornata con il credito acquistato e le presenze maturate dall'utente.

|                       | Riepilogo<br>Anno Scolastico 2014-2015 |                                  |            |
|-----------------------|----------------------------------------|----------------------------------|------------|
| azione contabile      |                                        |                                  |            |
|                       | Utente:                                | Data di acquisto:                | 19/04/2017 |
| Presenze: 107         | ROSSI MARGHERITA                       | Quota unitaria attuale presenze: | Euro: 3,5  |
| /ersato ad oggi: 354  | ROSSI ANNA                             | Importo da versare:              | 87         |
| ovuto ad oggi: 374,50 |                                        | Commissione fissa:               | 1,00       |
|                       | Esegui il pagamento on-line            |                                  |            |
| A debito: 20,50       |                                        | Totale:                          | 88         |
|                       |                                        |                                  |            |
|                       |                                        |                                  |            |
|                       |                                        |                                  |            |

#### 6 Storno e accredito

Sarà possibile richiedere al Comune di ripartire gli eventuali crediti residui su più anni scolastici oppure su diversi componenti del nucleo familiare.

In questo caso risulteranno quindi uno storno 🗟 :

| Home>Utenti e Servizi> | пскет          |                 |                                                                                         |                  | Loqout 🥑 |
|------------------------|----------------|-----------------|-----------------------------------------------------------------------------------------|------------------|----------|
|                        |                |                 | CREDITI ACQUISTATI                                                                      |                  |          |
|                        |                | Ele             | nco crediti acquistati da ROSSI ANNA<br>Anno Scolastico 2013-2014<br>Acquista Riepilogo |                  |          |
| Data acqui             | isto Pagamento | Importo versato | Punto Vendita                                                                           | Utente           |          |
| 28/10/2013             | 8052           | -50             |                                                                                         | ROSSI MARGHERITA |          |
| 27/10/2013             | 3365           | 100             |                                                                                         | ROSSI MARGHERITA | Storno   |
|                        |                |                 |                                                                                         |                  |          |
|                        |                |                 |                                                                                         |                  |          |

#### e un accredito 🗟 :

| Home>Ute | e <u>nti e Servizi</u> > IIcket |           |                 | CREDITI ACQUISTATI                                                                       |                  | Logout 🧐  |
|----------|---------------------------------|-----------|-----------------|------------------------------------------------------------------------------------------|------------------|-----------|
|          |                                 |           | Ek              | enco crediti acquistati da ROSSI ANNA<br>Anno Scolastico 2014-2015<br>Acquista Riepilogo |                  |           |
|          | Data acquisto                   | Pagamento | Importo versato | Punto Vendita                                                                            | Utente           |           |
|          | 28/10/2014                      | 8053      | 50              | 1                                                                                        | ROSSI MARGHERITA |           |
|          | 22/10/2014                      | 1         | 8               |                                                                                          | ROSSI MARGHERITA | Accredita |
|          | 09/10/2014                      | 3348      | 61,5            |                                                                                          | ROSSI MARGHERITA | Accredito |
|          | 23/09/2013                      | 2783      | 110             |                                                                                          | ROSSI MARGHERITA |           |
|          |                                 |           |                 |                                                                                          |                  |           |
|          |                                 |           |                 |                                                                                          |                  | SOFTECH   |

### 7 Trasferimento crediti

Sarà possibile richiedere al Comune di trasferire un credito acquistato nell'anno scolastico precedente su quello in corso. In questo caso manterrà tutte le informazioni originarie (data, punto vendita, importo ecc.) ma sarà riferito al nuovo anno.

#### 8 Riepilogo presenze

Dalla funzionalità di riepilogo è possibile visualizzare il dettaglio delle presenze per l'anno scolastico e l'utente selezionato.

|               |           | Ele             | nco crediti acquistati da   |        |     |
|---------------|-----------|-----------------|-----------------------------|--------|-----|
|               |           |                 | Anno scolastico 2014-15     |        |     |
|               |           |                 | <u>A</u> cquista Riepilogo  | )      |     |
| Data acquisto | Pagamento | Importo versato | Punto Vendita               | Utente |     |
| 16/03/2015    | 34        | 2               | Nodo generico Web Alfonsine |        |     |
| 16/03/2015    | 35        | 7               | PUNTO VENDITA BASSA ROMAGNA |        |     |
| 16/03/2015    | 34        | 6               | PUNTO VENDITA BASSA ROMAGNA |        |     |
| 16/03/2015    | 33        | 5               | PUNTO VENDITA BASSA ROMAGNA |        | C   |
| 16/03/2015    | 32        | 4               | PUNTO VENDITA BASSA ROMAGNA |        | 2   |
| 16/03/2015    | 31        | 4               | PUNTO VENDITA BASSA ROMAGNA |        |     |
| 16/03/2015    | 30        | 3               | PUNTO VENDITA BASSA ROMAGNA |        | C   |
| 16/03/2015    | 29        | 1               | PUNTO VENDITA BASSA ROMAGNA |        | (2) |

# **SOFTECH**

| nno Scolastico         | Presenze | Versato      | Dovuto        | Saldo       | Note |   |
|------------------------|----------|--------------|---------------|-------------|------|---|
| no scolastico 2014-15  | 18       | 1991,83      | 55,44         | 1936,39     |      |   |
| nno scolastico 2013-14 | 3        | 85           | 9,24          | 75,76       |      | ſ |
| otali                  | 21       | 2076,83      | 64,68         | 2012,15     |      |   |
|                        |          | Stampa sinte | tica 💿 Stampa | dettagliata |      |   |
|                        |          |              |               |             |      |   |

Cliccando sul singolo mese sverrà mostrato il dettaglio delle presenze:

| s   | ervizio ALF UNIONE - RE | FEZIONE/REFSCUOLA DEL | L' INFANZIA - istituto Al | LF - MATERNA SEZ. API - A | Inno scolastico 2014-15 |
|-----|-------------------------|-----------------------|---------------------------|---------------------------|-------------------------|
| Feb | Mar Apr                 | Mag Giu Lug           | Ago Set                   | Ott Nov Dic               | Indietro                |
|     | Data                    | Data                  | Data                      | Data                      | Data                    |
|     | 20/02/2015 (Venerdi')   | 23/02/2015 (Lunedi')  | 24/02/2015 (Martedi')     | 25/02/2015 (Mercoledi')   | 26/02/2015 (Giovedi')   |
|     | 27/02/2015 (Venerdi')   |                       |                           |                           |                         |
| L 1 |                         |                       |                           |                           |                         |
|     |                         |                       |                           |                           |                         |
| L 1 |                         |                       |                           |                           |                         |
| L 1 |                         |                       |                           |                           |                         |
|     |                         |                       |                           |                           |                         |
|     |                         |                       |                           |                           |                         |
|     |                         |                       |                           |                           |                         |